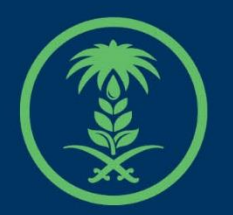

# وزارة البيئة والمياه والزراعة

Ministry of Environment Water & Agriculture

# دليل استخدام

# خدمة موقع بيع مؤقت

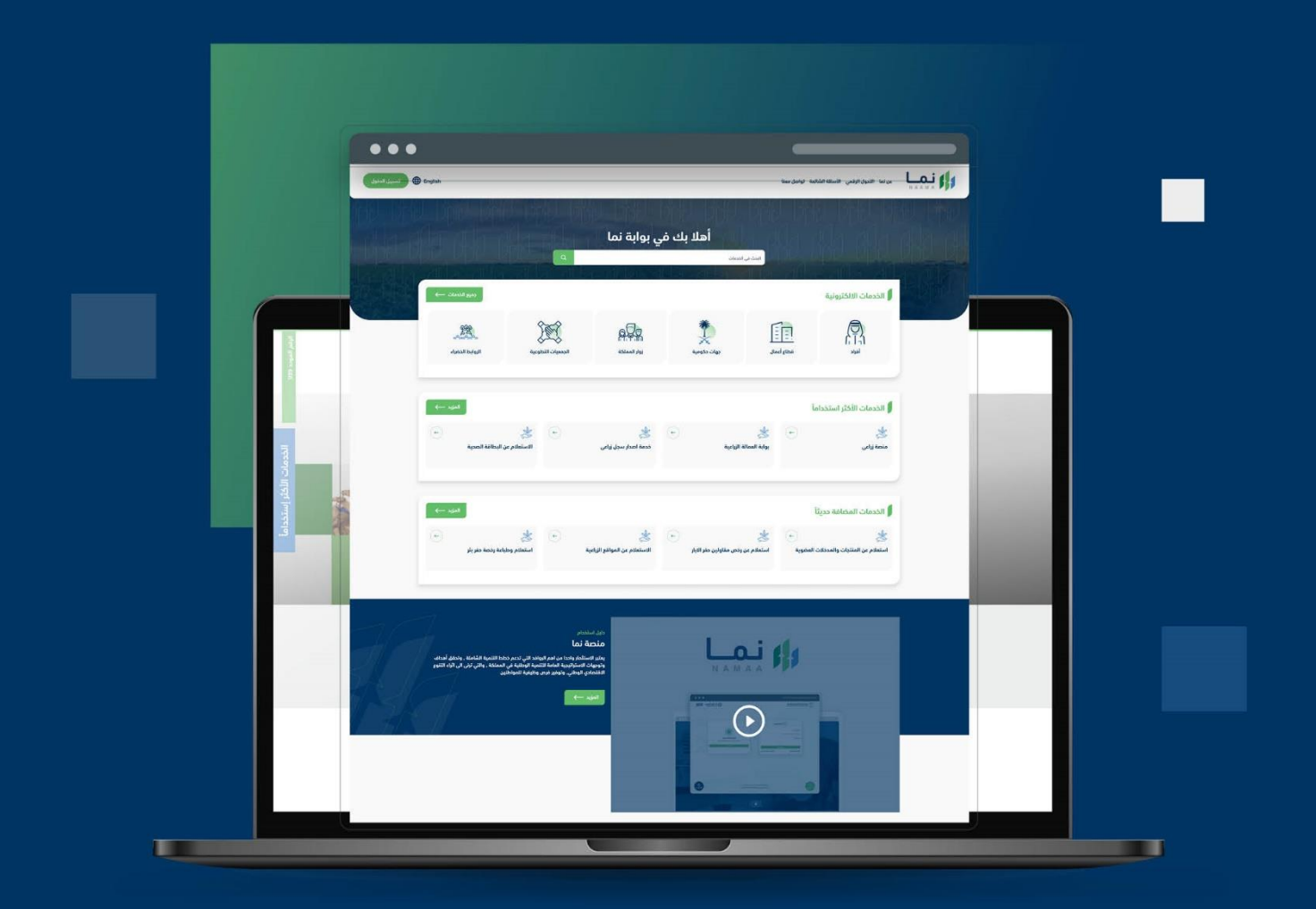

الإدارة العـامـة لتقنية المعـلومات والتحـول الرقـمي General Directorate of Information Technology & Digital Transformation

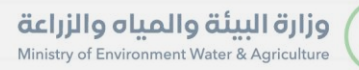

-

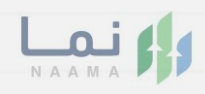

| المحتويات                  |
|----------------------------|
| وصف الخدمة                 |
| خطوات الدخول إلى الخدمة 02 |
|                            |
|                            |
|                            |
|                            |
|                            |
|                            |
|                            |
|                            |
|                            |

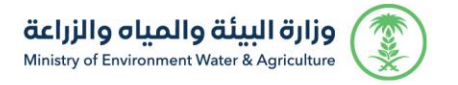

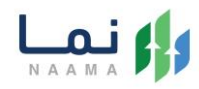

## وصف الخدمة

خدمة تمكن للمستفيد من حجز موقع بيع مؤقت خاصة لبيع الأضاحي. الخدمة

متاحة فقط لمنطقتي الرياض والمدينة المنورة.

## خطوات الدخول على الخدمة:

.1 يتم اختيار أولاً من ضمن القائمة "خدمات عامة" بعد ذلك يتم اختيار "حجز المواعيد"

| الصفحة الرئيسية / خدمات الأفراد                                                                              |
|----------------------------------------------------------------------------------------------------|
| الخدمات الالكترونية                                                                                          |
| أقسام الخدمات                                                                                                |
| جميع الخدمات (199) خدمات زراعية 13 خدمات البيئة 1 خدمات الدعم المالي 4                                       |
| خدمات الاستيراد والتصدير والفسح 29 خدمات التراخيص 111 خدمات عامة 8 الخدمات الحيوانية 21                      |
| فدمات المياه 1 اصيل 11                                                                                       |
| الخدمات الالكترونية 🕴 خدمات عامة                                                                             |
| الخدمات الالكترونية • خدمات عامة<br>حجز المواعيد 3 خدمات الاستعلامات 2 (التوظيف 1 ) (البلاغات والاستفسارات 2 |

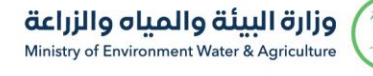

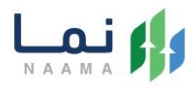

#### 2. بعد ذلك يتم اختيار خدمة "حجز موقع بيع مؤقت"

|                    |                                                                                              |                                                                            | أقسام الخدمات                                                                        |
|--------------------|----------------------------------------------------------------------------------------------|----------------------------------------------------------------------------|--------------------------------------------------------------------------------------|
| 4                  | خدمات الدعم المالي                                                                           | عية 13 خدمات البيئة 1                                                      | جميع الخدمات (199) خدمات زرا:                                                        |
| الخدمات الحيوانية  | ذدمات عامة 8                                                                                 | 29 خدمات التراخيص                                                          | خدمات الاستيراد والتصدير والفسح                                                      |
|                    |                                                                                              | 11                                                                         | خدمات المياه 1 اصيل                                                                  |
|                    |                                                                                              | دجز المواعيد                                                               | الخدمات الالكترونية 👌 خدمات عامة 🍾                                                   |
| ترتیب الخدمات 🗸    | بحث أفراد                                                                                    |                                                                            | البحث عن خدمة معينة                                                                  |
| ب حجز موقع<br>بادی | <b>حجز موقع بيع مؤقت</b><br>حجز المواعيد<br>خدمة تمكن المستفيد من<br>بيع مؤقت خاصة لبيع الأض | خدمة حجز مسلخ<br>حجز المواعيد<br>خدمة تمكن للمستفيد من حجز موعد<br>للمسلخ. | ميعاد →<br>حجز المواعيد<br>ذدمة تنيح للمراجعين طلب حجز موعد<br>لزبارة ديوان الوزارة. |
|                    |                                                                                              |                                                                            |                                                                                      |

### .3 يتم بعد ذلك طلب الخدمة من أيقونة "طلب الخدمة"

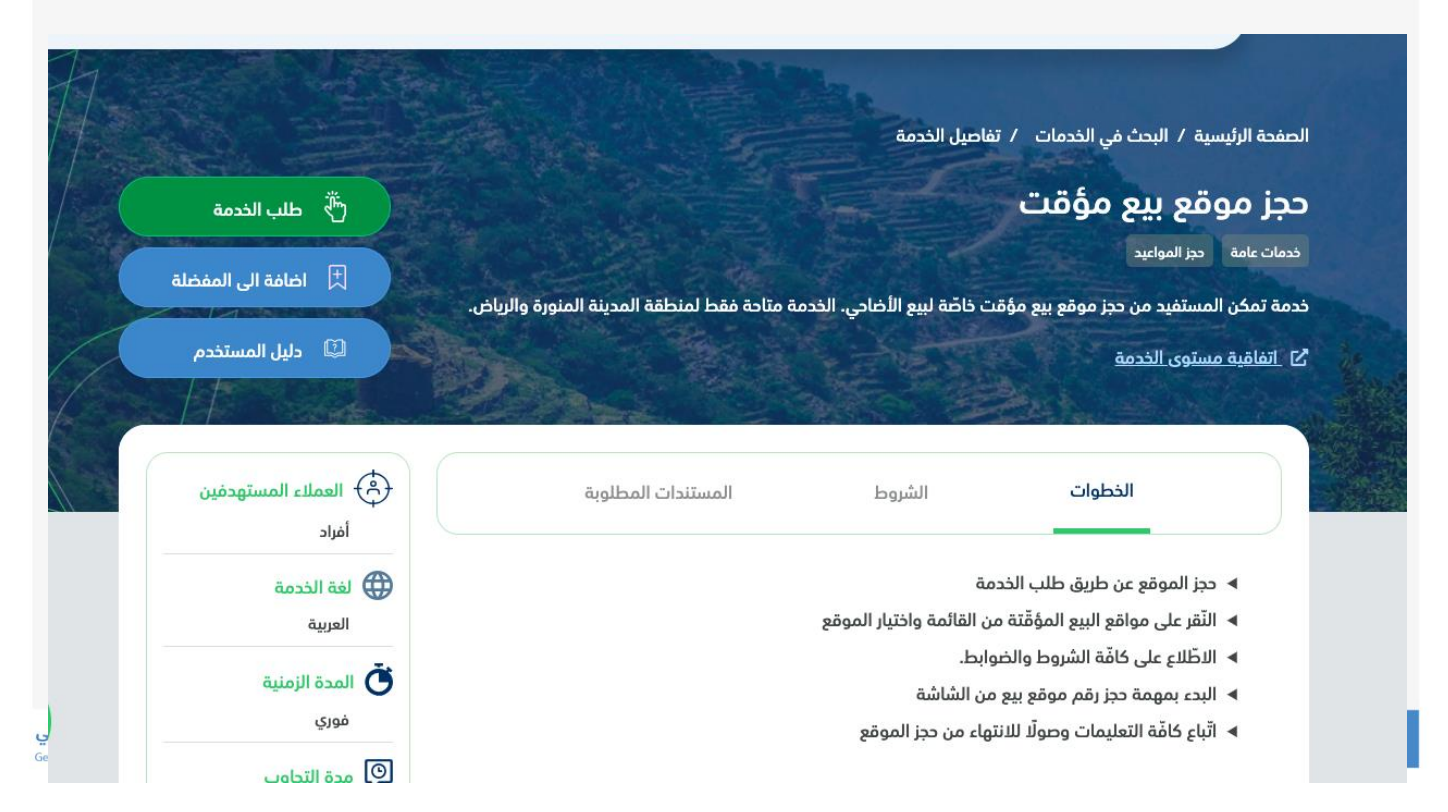

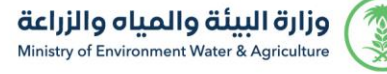

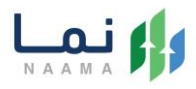

#### 4. بعد ذلك تعبئة بيانات الماشية المطلوبة بإدخال المنطقة والمحافظة والموقع والضغط

على " التالي"

| كيد الدجز | 帐 👍 مراجعة و تأ | إختيار رقم نقطة البيع | باشية >> 3    | 2 🔍 🗙 | 1 اختيار الموقع |
|-----------|-----------------|-----------------------|---------------|-------|-----------------|
|           | بوقع *          | ما                    | ىدافظة *      | ما    | المنطقة *       |
| ~         | إختر الموقع     | ~                     | إختر المحافظة | •     | إختر المنطقة    |

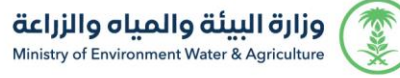

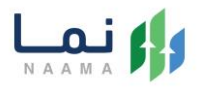

.5 بعد ذلك استكمال تعبئة البيانات المطلوبة باختيار نوع الماشية ، العدد والضغط على "
إضافة" لإضافتها في الجدول بعد ذلك الضغط على " التالي"

|                          |                                                | طلباتي طلب جديد                    |
|--------------------------|------------------------------------------------|------------------------------------|
| ؉ 4 مراجعة و تأكيد الحجز | 🔹 2 بيانات الماشية 🔹 🐦 3 إختيار رقم نقطة البيع | 1 اختيار الموقع                    |
| إضافة                    | العدد *<br>ب                                   | نوع الماشية *<br>إختار نوع الماشية |
| العدد                    | نوع الماشية                                    | ρ                                  |
| السابق                   | ايديسي                                         |                                    |

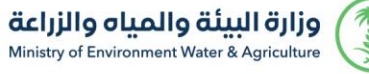

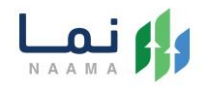

 بعد ذلك يمكنك اختيار نقاط البيع من خلال نقاط البيع المتاحة ويمكنك استعراض الموقع بالضغط على " عرض كروكي الموقع" بعد ذلك الضغط على " التالي" لاستكمال البيانات الحجز

|    |    |      |                |             |              |                | قط في الطلب | لة بيع واحدة ف | يمكنك إختيار نقد |  |
|----|----|------|----------------|-------------|--------------|----------------|-------------|----------------|------------------|--|
| 10 | 9  | 8    | 7              | 6           | 5            | 4              | 3           | 2              | 1                |  |
| 20 | 19 | 18   | 17             | 16          | 15           | 14             | 13          | 12             | 11               |  |
| 30 | 29 | 28   | 27             | 26          | 25           | 24             | 23          | 22             | 21               |  |
| 40 | 39 | 38   | 37             | 36          | 35           | 34             | 33          | 32             | 31               |  |
| 50 | 49 | 48   | 47             | 46          | 45           | 44             | 43          | 42             | 41               |  |
| 60 | 59 | 58   | 57             | 56          | 55           | 54             | 53          | 52             | 51               |  |
| 70 | 69 | 68   | 67             | 66          | 65           | 64             | 63          | 62             | 61               |  |
|    |    |      | Π              | 76          | 75           | 74             | 73          | 72             | 71               |  |
|    |    | حددة | نقطة البيع الم | غير متاحة 🌑 | 🕒 نقطة البيع | طة البيع متاحة | فم ا        |                |                  |  |
|    |    |      |                |             |              |                |             | الموقع         | ⊚ عرض کروکي      |  |

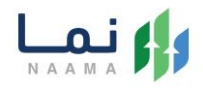

7. بعد ذلك يتم استعراض بيانات الحجز لمراجعة صحة بيانات الطلب بعد التدقيق والمراجعة الموافقة على الإقرار بصحة المعلومات ويمكنكم تأكيد طلب الحجز من خلال الضغط على " تأكيد لطلب" لتأكيد حجزكم

|     |                        |                                      |                      | י רָבְעַב                         | طلباتي طل               |
|-----|------------------------|--------------------------------------|----------------------|-----------------------------------|-------------------------|
|     | 4 مراجعة و تأكيد الدجز | 3 إختيار رقم نقطة البيع              | ات الماشية 💦         | يوقع 帐 2 بيانا                    | اختيار الم              |
|     |                        | المحافظة<br>مدينة الرياض مقر الإمارة |                      |                                   | المنطقة<br>الرياض       |
|     |                        | رقم نقطة البيع<br>4                  |                      | :<br>بادرية                       | موقع البيع<br>طريق الجز |
|     |                        |                                      |                      | ماشية                             | بيانات ال               |
|     |                        |                                      | العدد                | نوع الماشية                       | ٩                       |
|     |                        |                                      | 1                    | ماعز                              | 1                       |
|     |                        |                                      | 1                    | الإجمالي                          |                         |
|     |                        |                                      | عحة البيانات المدخلة | بهد بأني مسؤول مسؤولية كاملة عن د | 🗸 أقر و أتع             |
|     |                        |                                      |                      |                                   |                         |
| طلب | السابق تأكيد ال        |                                      |                      |                                   |                         |

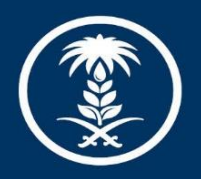

## وزارة البيئة والمياه والزراعة

Ministry of Environment Water & Agriculture

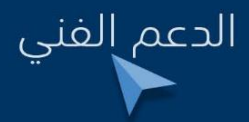

🕑 in 🌲 💿 mewa\_ksa 🕓 939